## **Course Reset Instructions:**

Thank you for reaching out, happy to help. You have received that e-mail because it is time to retake the state mandated sexual harassment prevention course. Per the state of New York, all employees must complete sexual harassment prevention training on an annual basis in order to stay compliant.

1. Employees who took the course last year and need to retake it, they can log in here: <a href="https://pro.upnetic.com/">https://pro.upnetic.com/</a>

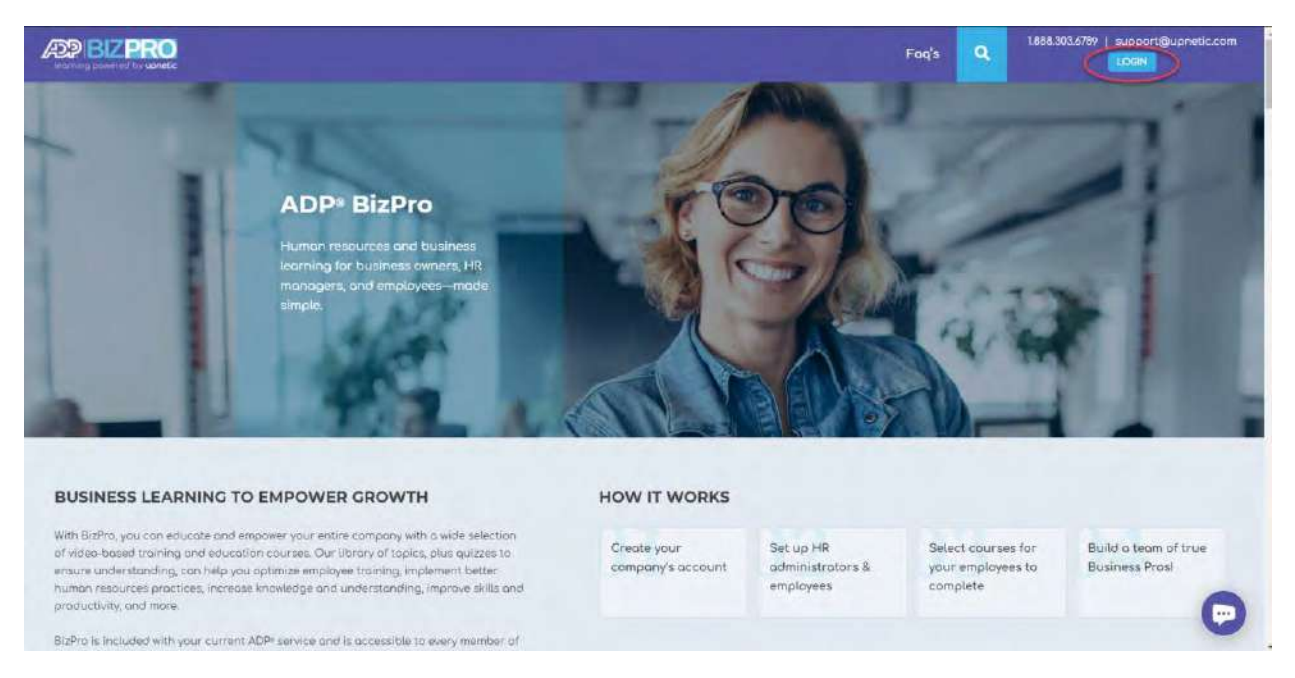

2. Use the credentials they created last year.

| Learning powered by upnetic                                   |  |
|---------------------------------------------------------------|--|
| Irred Address or Scientians                                   |  |
| Planmant S                                                    |  |
| Lost your password?<br>Lost your password?<br>- Back to Bucho |  |
|                                                               |  |
|                                                               |  |

## 3. Click on My Courses

| ADP BIZPRO   | =                                     | Need                                   | Help? 868.303.6789   support@upnetic.com         | a 1                  |        | Locout |
|--------------|---------------------------------------|----------------------------------------|--------------------------------------------------|----------------------|--------|--------|
| My Courses   | States and                            |                                        |                                                  | 1.00                 | -      |        |
| C My Account | My Account                            |                                        |                                                  |                      |        |        |
| i Support    | Hetto                                 |                                        |                                                  |                      |        |        |
| 🕬 Log Out    | From your account dashbaard you can v | new your recent orders, manage your sl | hipping and billing addresses, and edit your oas | ewora and account de | toils. |        |
|              |                                       |                                        |                                                  |                      |        |        |
|              |                                       |                                        |                                                  |                      |        |        |
|              |                                       |                                        |                                                  |                      |        |        |
|              |                                       |                                        |                                                  |                      |        |        |
|              |                                       |                                        |                                                  |                      |        |        |
|              |                                       |                                        |                                                  |                      |        |        |
|              |                                       |                                        |                                                  |                      |        |        |
|              |                                       |                                        |                                                  |                      |        |        |
|              |                                       |                                        |                                                  |                      |        | 0      |
|              |                                       |                                        |                                                  |                      |        | U      |

4. Select the course they need to take for this year.

|                 | 프 Neod Help? 888 303.6789   support@u                | ipnetic.com 9           |
|-----------------|------------------------------------------------------|-------------------------|
| 😂 My Courses    |                                                      | Expand All Collapse All |
| 🎂 Group Monogem | Registered Courses                                   | Stotus                  |
| 🍸 Team Results  |                                                      |                         |
| My Account      | •                                                    | R 📀                     |
| i Support       | New York State Sexual Harassment Prevention Training |                         |
| 🔝 Log Out       |                                                      |                         |
| Visit Upnetic   |                                                      |                         |
|                 |                                                      |                         |
|                 |                                                      |                         |
|                 |                                                      |                         |
|                 |                                                      |                         |
|                 |                                                      |                         |
|                 |                                                      | •                       |
|                 |                                                      | V                       |

5. Once in the course page, please click on "Reset Course" it is a blue button towards the top of the lesson list.

|                                                   | E Need Halp? 888.503.6789   support@upnetic.com                                                                                                    |                                                                                                    |
|---------------------------------------------------|----------------------------------------------------------------------------------------------------|----------------------------------------------------------------------------------------------------|
| My Courses<br>My Account<br>Support<br>He Log Out | Course<br>New York State Sexual<br>Harassment Prevention Training<br>Longainet, is that you never engage in any behavior that you or your<br>compony in popardy. This course includes a same of case studies that you or your<br>you to apply the second or provide students for any behavior to be any<br>you to apply the second or provide students for second behavior to be any<br>with State requirements for second hardcomment proversion to intervent. | New York State Sexual Harassment<br>Prevention Training<br>10 out of 70 steps completed 100%<br>Securit Harasmment in the<br>Workplace     Reclisition and Supervisor's<br>Responsibility |
|                                                   | (English) (New York) (Sexual Harassment) 10 out of 10 staps completed 100%                                                                                                    | Who: Should I Da (I Am Honaseu?)  Additional Protections and Remedies  Case Study 1  Cose Study 2                                                                                         |
|                                                   | Total Video Instruction: 45 min<br>Estimated Total Completion: 1 hour                                                                                                    | Cose Shudy 8     Cose Shudy 8     Cose Shudy 4                                                                                                    |
|                                                   | must reset it before beginning the first lesson                                                                                                    | Case Study é                                                                                                    |
|                                                   | 🛓 Video Transcripta                                                                                                    | Course by<br>Janene Convery, PHR,<br>SHRM-CP                                                                                                    |

6. Once they reset the course, they can take the course again by selecting the green "start course" button and get a certificate for this year.

|            | =                                                                                   | Need Help? 888.303.6787   support@upnetic.com                                                                                                    |                                                                                                 |
|------------|-------------------------------------------------------------------------------------|----------------------------------------------------------------------------------------------------|-------------------------------------------------------------------------------------------------|
| My Courses | 0                                                                                   | New York State Sexual<br>Harassment Prevention Training                                                                                                    | New York State Second Harassment<br>Prevention Training<br>0 out of 10 steps completed 0%       |
| i Support  | NY                                                                                  | Latern about the broad scope of actions that could be considered sexual<br>horassment, so that you rever engage in any behavior that puts you or your<br>company in jeopardy. This course includes a series of case studies that allow<br>you'to apply the lessons to real-life situation. This course also meets the New<br>York State requirements for sexual horassment provention training. | Sevial Hanasment in the<br>Wanplace     Retailation and Supervisors<br>Responsibility           |
|            | English (New York) (Securit Har                                                     | naisament) 0 out of 10 steps completed PX                                                                                                    | What Should I Do if I Am Harasser?     Additional Protections and<br>Smithing     Cross Shudy 1 |
|            | 10 Lessons<br>Tatal Video Instruction; 45 min<br>Estimated Total Completion; 1 hour | START COURSE NOT STARTED                                                                                                    | Cose Study 2     Cose Study 3     Cose Study 3     Cose Study 4                                 |
|            | Course Materials                                                                    |                                                                                                    | Cose Study 5     Cose Study 6                                                                   |
|            | Video Transcripts                                                                   |                                                                                                    | Course by<br>Jonene Convery, PHR,<br>SHRM-CP                                                    |

If any of your employees have forgotten their password, please have them click here <u>https://pro.upnetic.com/my-account/lost-password/</u> to reset it.

If you still having problems logging in, please call us at 1.888.303.6789, we will troubleshoot it together.